## How to Use the What-If report (Student Navigation)

This section will show a student how to set up a What-if report in ConnectCarolina

- 1. Access your StudentCenter in ConnectCarolina.
- 2. Click on the drop-down Menu under the **Academics** header.
- 3. From the drop-down menu, select What-if Report
- Click the arrow button <sup>⊗</sup> to launch the What-if Report tool
- 5. Click Create New Report button.

| Academics                                                                                                    |
|----------------------------------------------------------------------------------------------------|
| Search<br>Plan<br>Enroll                                                                                                    |
| What-if Report                                                                                                    |
|                                                                                                    |
|                                                                                                    |
|                                                                                                    |
| What-If Report                                                                                                    |
| What-if Report Selection                                                                                                    |
| You may be thinking of changing your program of study and wonder how that change would<br>affect your progress. You can use this component to set up and request a simulated or<br>"what-if" advisement report based on alternate programs of study. Click the Create New<br>Report button to set up your what-if scenario. |
|                                                                                                    |
|                                                                                                    |

Creating a What If report allows students to see multiple scenarios such as:

- Changing a major (Ex. changing current major to Political Science)
- Adding a second major or minor
- Seeing where an individual course will fall in the Tar Heel Tracker (Ex. POLI 101)

| The informat<br>You can use                                                                     | tion that appear<br>the fields below                                                                                 | s on t<br>v to se | he page by<br>t up a what- | default i<br>if scenar | s your current<br>io based on o               | academic in<br>ne or more                    | formation.<br>programs o                  | f                            |
|-------------------------------------------------------------------------------------------------|----------------------------------------------------------------------------------------------------|-------------------|----------------------------|------------------------|-----------------------------------------------|----------------------------------------------|-------------------------------------------|------------------------------|
| study. You c                                                                                    | an define up to                                                                                                    | three             | scenarios.                 |                        |                                               |                                              |                                           |                              |
| Academic Pr                                                                                     | ogram                                                                                                    |                   | Area of St                 | udy                    |                                               | Concentra                                    | ation                                     |                              |
| AS Bachelor                                                                                     |                                                                                                    | *                 | Political S                | cience                 | *                                             | n/a                                          |                                           | *                            |
| None                                                                                            |                                                                                                    | *                 | None                       |                        | *                                             | None                                         |                                           | *                            |
|                                                                                                 |                                                                                                    |                   |                            |                        |                                               | None                                         |                                           | *                            |
| None<br>Course Sce<br>Click the "br<br>what-if scen                                             | e <b>nario</b><br>ovise course cat<br>ario.                                                                          | alog"             | button and                 | then sele              | ect courses for                               | inclusion in                                 | your course                               | 2                            |
| None<br>Course Sco<br>Click the "br<br>what-if scen<br>browse co                                | enario<br>owse course cat<br>ario.<br>urse catalog                                                                   | alog"             | button and                 | then sele              | ect courses for                               | inclusion in                                 | your course                               | •                            |
| None<br>Course Sce<br>Click the "br<br>what-if scen:<br>browse co<br>What-If Co                 | enario<br>owse course cat<br>ario.<br>urse catalog                                                                   | alog"             | button and                 | then sele              | ect courses for                               | inclusion in                                 | your course<br>First 🚺                    | Lof 1 D Last                 |
| None<br>Course Sce<br>Click the "br<br>what-if scen<br>browse co<br>What-If Co                  | enario<br>ovse course cat<br>ario.<br>urse catalog <sup>1</sup><br>urse List<br>Description                          | alog"             | button and                 | then sele              | View A<br>Requirement<br>Designation          | inclusion in<br>II   <sup>221</sup><br>: *Te | your course<br>First 🛛                    | a<br>L of 1 D Last<br>Delete |
| None<br>Course Sce<br>Click the "br<br>what-if scen:<br>browse co<br>What-If Course<br>'OLT 101 | enario<br>owse course cat<br>ario.<br>urse catalog (<br>urse List<br>Description<br>State and Loca<br>the United Sta | alog"             | button and                 | Units                  | View A<br>Requirement<br>Designation<br>NA,SS | inclusion in                                 | your course<br>First 🕅 :<br>rm<br>11 Fell | t of 1 D Last<br>Delete      |

6. Click the browse course catalog button to browse the course catalog and select individual courses to add to your What if Course list.

## How to Use the What-If report (Student Navigation)

 When you have the scenario you want click the Submit Request button.

- 7. The student will now see the scenario they set up.
  - The ? What-if icon indicates a What-If course.

 The What-if Course selected is now showing in the major requirements

| ademic Pi                                                                                               |                                                                                                    |                                                                                  |                                                                                                    |                                                                           |                                                                                                    |                                                       |                                                            |              |
|----------------------------------------------------------------------------------------------------|----------------------------------------------------------------------------------------------------|----------------------------------------------------------------------------------|----------------------------------------------------------------------------------------------------|---------------------------------------------------------------------------|----------------------------------------------------------------------------------------------------|-------------------------------------------------------|------------------------------------------------------------|--------------|
|                                                                                                    | rogram                                                                                                    |                                                                                  | Area of St                                                                                                    | udy                                                                       |                                                                                                    | Conce                                                 | ntration                                                   |              |
| 5 Bachelor                                                                                              |                                                                                                    | *                                                                                | Political S                                                                                                    | cience                                                                    | ~                                                                                                    | n/a                                                   |                                                            | ~            |
| one                                                                                                    |                                                                                                    | *                                                                                | None                                                                                                    |                                                                           | *                                                                                                    | None                                                  |                                                            | *            |
| one                                                                                                    |                                                                                                    | *                                                                                | None                                                                                                    |                                                                           | *                                                                                                    | None                                                  |                                                            | *            |
|                                                                                                    |                                                                                                    |                                                                                  |                                                                                                    |                                                                           |                                                                                                    |                                                       |                                                            |              |
| ourse So                                                                                                | enario                                                                                                    |                                                                                  | butters and                                                                                                    |                                                                           |                                                                                                    |                                                       |                                                            |              |
| hat-if scen                                                                                             | rowse course c<br>Iario.                                                                                                    | atalog                                                                           | button and                                                                                                    | then self                                                                 | ect courses for                                                                                                    | Inclusio                                              | n in your course                                           |              |
|                                                                                                    |                                                                                                    |                                                                                  |                                                                                                    |                                                                           |                                                                                                    |                                                       |                                                            |              |
| browse co                                                                                               | ourse catalog                                                                                                    | 1                                                                                |                                                                                                    |                                                                           |                                                                                                    |                                                       |                                                            |              |
| lhat-lf Co                                                                                              | urse List                                                                                                    |                                                                                  |                                                                                                    |                                                                           | View /                                                                                                    | u j 🗖                                                 | First 🚺 1                                                  | of 1 🚺 Last  |
| urse                                                                                                    | Description                                                                                                    |                                                                                  |                                                                                                    | Units                                                                     | Requiremen                                                                                                    | t                                                     | *Term                                                      | Delete       |
| LI 101                                                                                                  | State and Lo                                                                                                    | cal Gov                                                                          | ernment in                                                                                                    | 3.00                                                                      | NA,SS                                                                                                    |                                                       | 2011 Fall                                                  | ▼ 1          |
|                                                                                                    | ane onited S                                                                                                    | cates                                                                            |                                                                                                    |                                                                           |                                                                                                    |                                                       |                                                            |              |
|                                                                                                    |                                                                                                    |                                                                                  |                                                                                                    |                                                                           |                                                                                                    |                                                       |                                                            |              |
|                                                                                                    |                                                                                                    |                                                                                  |                                                                                                    |                                                                           |                                                                                                    |                                                       | Su                                                         | BMIT REQUEST |
|                                                                                                    |                                                                                                    |                                                                                  |                                                                                                    |                                                                           |                                                                                                    |                                                       | -                                                          |              |
|                                                                                                    |                                                                                                    |                                                                                  |                                                                                                    |                                                                           |                                                                                                    |                                                       |                                                            |              |
|                                                                                                    |                                                                                                    |                                                                                  |                                                                                                    |                                                                           |                                                                                                    |                                                       |                                                            |              |
|                                                                                                    |                                                                                                    |                                                                                  |                                                                                                    |                                                                           |                                                                                                    |                                                       |                                                            |              |
|                                                                                                    |                                                                                                    |                                                                                  |                                                                                                    |                                                                           |                                                                                                    |                                                       |                                                            |              |
| colla                                                                                                   | apse all                                                                                                    |                                                                                  | expar                                                                                                    | nd all                                                                    |                                                                                                    |                                                       |                                                            |              |
|                                                                                                    |                                                                                                    |                                                                                  |                                                                                                    |                                                                           |                                                                                                    |                                                       |                                                            |              |
|                                                                                                    |                                                                                                    |                                                                                  | 🧭 Taken                                                                                                    | 0                                                                         | In Progress                                                                                                    | , <b>1</b>                                            | Velanned                                                   | ? What-i     |
|                                                                                                    |                                                                                                    |                                                                                  |                                                                                                    |                                                                           |                                                                                                    |                                                       |                                                            |              |
| Court                                                                                                   |                                                                                                    | 10 204                                                                           | 0 (5                                                                                                    | d for t                                                                   | montent                                                                                                    | dular                                                 | mont Deser                                                 | t Informatio |
| Catalo                                                                                                  | og rear 200                                                                                                    | 55-201                                                                           | texpan                                                                                                    |                                                                           |                                                                                                    | avise                                                 | ment kepor                                                 | t mormatio   |
| <hr/>                                                                                                   |                                                                                                    |                                                                                  |                                                                                                    |                                                                           |                                                                                                    |                                                       |                                                            |              |
| Degre                                                                                                   | ee Require                                                                                                    | ment                                                                             | \$                                                                                                    |                                                                           |                                                                                                    |                                                       |                                                            |              |
|                                                                                                    |                                                                                                    |                                                                                  |                                                                                                    |                                                                           |                                                                                                    |                                                       |                                                            |              |
| Found                                                                                                   | dations                                                                                                    |                                                                                  |                                                                                                    |                                                                           |                                                                                                    |                                                       |                                                            |              |
|                                                                                                    |                                                                                                    |                                                                                  |                                                                                                    |                                                                           |                                                                                                    |                                                       |                                                            |              |
| Appro                                                                                                   | paches                                                                                                    |                                                                                  |                                                                                                    |                                                                           |                                                                                                    |                                                       |                                                            |              |
|                                                                                                    |                                                                                                    |                                                                                  |                                                                                                    |                                                                           |                                                                                                    |                                                       |                                                            |              |
| Conn                                                                                                    | ections                                                                                                    |                                                                                  |                                                                                                    |                                                                           |                                                                                                    |                                                       |                                                            |              |
|                                                                                                    |                                                                                                    |                                                                                  |                                                                                                    |                                                                           |                                                                                                    |                                                       |                                                            |              |
|                                                                                                    |                                                                                                    | ducati                                                                           | ion: Distr                                                                                                    | ibutive                                                                   | •                                                                                                    |                                                       |                                                            |              |
| Suppl                                                                                                   | emental E                                                                                                    |                                                                                  |                                                                                                    |                                                                           |                                                                                                    |                                                       |                                                            |              |
| Suppl                                                                                                   | lemental E                                                                                                    | _                                                                                |                                                                                                    |                                                                           |                                                                                                    |                                                       |                                                            |              |
| Suppl                                                                                                   | emental E                                                                                                    | I Scie                                                                           | nce                                                                                                    |                                                                           |                                                                                                    |                                                       |                                                            |              |
| Suppl                                                                                                   | iemental E                                                                                                    | I Scie                                                                           | nce                                                                                                    |                                                                           |                                                                                                    |                                                       |                                                            |              |
| Suppl                                                                                                   | iemental Eo<br>· in Politica<br>ional <u>Cour</u>                                                                                                    | I Scie<br>se <u>s R</u>                                                          | nce<br>equi <u>red f</u>                                                                                             | ior <u>the</u>                                                            | Majo <u>r in F</u>                                                                                                    | oli <u>tica</u>                                       | I Scie <u>nce</u>                                          |              |
| Suppl<br>Major<br>Addit                                                                                 | iemental Ed<br>in Politica<br>ional Cour                                                                                                    | I Scie<br>ses R                                                                  | nce<br>equired f                                                                                                    | for the                                                                   | Major in F                                                                                                    | olitica                                               | I Science                                                  |              |
| Suppl<br>Major<br>Addit                                                                                 | lemental Ed<br><sup>.</sup> in Politica<br>ional Cour<br>ves                                                                                                    | I Scie<br>ses R                                                                  | nce<br>equired f                                                                                                    | for the                                                                   | Major in F                                                                                                    | olitica                                               | I Science                                                  |              |
| Suppl<br>Major<br>Addit<br>Electi                                                                       | lemental Ed<br><sup>.</sup> in Politica<br>ional Cour<br>ves                                                                                                    | I Scie<br>ses R                                                                  | nce<br>equired f                                                                                                    | for the                                                                   | Major in F                                                                                                    | 'olitica                                              | I Science                                                  |              |
| Suppl<br>Major<br>Addit<br>Electi                                                                       | emental Ed<br>in Politica<br>ional Cour<br>ves                                                                                                    | ses R                                                                            | nce<br>equired f                                                                                                    | for the                                                                   | Major in F                                                                                                    | olitica                                               | l Science                                                  |              |
| Suppl<br>Major<br>Addit<br>Electi                                                                       | lemental Ed<br>· in Politica<br>ional Cour<br>ves<br>Degree App                                                                                                    | Il Scie<br>ses R<br>Ilicabl                                                      | nce<br>equired f<br>le Course                                                                                        | for the                                                                   | Major in F                                                                                                    | olitica                                               | l Science                                                  |              |
| Suppl<br>Major<br>Addit<br>Electi                                                                       | lemental Ed<br>· in Politica<br>ional Cour<br>ves<br>Degree App                                                                                                    | I Scie<br>ses R<br>Ilicabl                                                       | nce<br>equired f<br>le Course                                                                                        | for the                                                                   | Major in F                                                                                                    | 'olitica                                              | I Science                                                  |              |
| Suppl<br>Major<br>Addit<br>Electi<br>Non-D                                                              | lemental Ed<br>in Politica<br>ional Cour<br>ves<br>Jegree App<br>ilectives                                                                                          | I Scie<br>ses R<br>Ilicabl                                                       | nce<br>equired f<br>le Course                                                                                        | for the                                                                   | Major in F                                                                                                    | olitica                                               | I Science                                                  |              |
| Suppl<br>Major<br>Addit<br>Electi<br>Non-D<br>Major E<br>Not Sa                                         | iemental Ed<br>in Politica<br>ional Cour<br>ves<br>Degree App<br>ilectives<br>tisfied: Ma                                                                           | I Scie<br>ses R<br>blicabl                                                       | nce<br>equired f<br>le Course<br>ctives (RC                                                                          | for the                                                                   | Major in F                                                                                                    | olitica                                               | l Science                                                  |              |
| Suppl<br>Major<br>Addit<br>Electi<br>Non-D<br>Major E<br>Not Sa                                         | iemental Ed<br>in Politica<br>ional Cour<br>ves<br>Jegree App<br>ilectives<br>tisfied: Ma                                                                           | I Scie<br>ses R<br>licabl                                                        | equired f<br>e Course<br>ctives (RC                                                                                  | for the<br>es                                                             | Major in F                                                                                                    | 'olitica                                              | l Science                                                  |              |
| Suppl<br>Major<br>Addit<br>Electi<br>Non-D<br>Major E<br>Not Sa                                         | emental Ed<br>in Politica<br>ional Cour<br>ves<br>legree App<br>ilectives<br>tisfied: Ma                                                                            | I Scie<br>ses R<br>Dicabl                                                        | nce<br>equired f<br>e Course<br>ctives (RC                                                                           | for the<br>es                                                             | Major in F                                                                                                    | olitica                                               | I Science                                                  |              |
| Suppl<br>Major<br>Addit<br>Electi<br>Non-D<br>Major E<br>Not Sa                                         | emental Er<br>in Politica<br>ional Cour<br>ves<br>legree App<br>ilectives<br>tisfied: Ma<br>r Addition                                                              | I Scie<br>ses R<br>plicabl<br>jor Ele<br>nal PC                                  | nce<br>equired f<br>e Course<br>ctives (RC                                                                           | for the<br>es<br>20044)<br>ses at                                         | Major in F                                                                                                    | Politica                                              | l Science                                                  |              |
| Suppl<br>Major<br>Addit<br>Electi<br>Non-D<br>Major E<br>Not Sa<br>V Fou<br>Not                         | emental Fr<br>in Politica<br>ional Cour<br>ves<br>begree App<br>ilectives<br>tisfied: Ma<br>r Addition<br>: Satisfied:                                              | I Scie<br>ses R<br>blicabl<br>jor Ele<br>nal PC<br>Four                          | nce<br>equired f<br>e Course<br>ctives (RC<br>DLI Cour:<br>Additional                                                | for the<br>es<br>20044)<br>ses at<br>POLI (                               | Major in F                                                                                                    | evel o                                                | I Science<br>r above.                                      | yve.         |
| Suppl<br>Major<br>Addit<br>Electi<br>Non-D<br>Major E<br>Not Sa<br>Fou<br>Not Sa                        | emental Fr<br>r in Politica<br>ional Cour<br>ves<br>Degree App<br>ilectives<br>tisfied: Ma<br>r Addition<br>t Satisfied:<br>20044:LN00                              | I Scie<br>ses R<br>blicabl<br>jor Ele<br>nal PC<br>Four<br>10)                   | nce<br>equired f<br>le Course<br>ctives (RC<br>DLI Cours<br>Additional                                               | for the<br>ess<br>20044)<br>ses at<br>POLI (                              | Major in F                                                                                                    | olitica<br>evel o                                     | I Science<br>r above.                                      |              |
| Suppl<br>Major<br>Addit<br>Electi<br>Non-D<br>Major E<br>Not Sa<br>Fou<br>Not<br>(RC                    | lemental Er<br>in Politica<br>ional Cour<br>ves<br>ves<br>lectives<br>tisfied: Ma<br>r Additior<br>t Satisfied:<br>20044:LN00                                       | il Scie<br>ses R<br>blicabl<br>jor Ele<br>nal PC<br>Four<br>10)                  | nce<br>equired f<br>le Course<br>ctives (RC<br>DLI Cour:<br>Additional                                               | for the<br>es<br>20044)<br>ses at<br>POLI (                               | Major in F                                                                                                    | evel o                                                | I Science<br>r above.                                      | vve.         |
| Suppl<br>Major<br>Addit<br>Electi<br>Non-D<br>Major E<br>Not Sa<br>Fou<br>Not                           | iemental Er<br>in Politica<br>ional Cour<br>ves<br>legree App<br>ilectives<br>tisfied: Ma<br>r Addition<br>t Satisfied:<br>20044:LNOO<br>• Cou                      | I Scie<br>ses R<br>jor Ele<br>aal PC<br>Four 10)                                 | nce<br>equired f<br>e Course<br>ctives (RC<br>DLI Cour:<br>Additional<br>4 require:                                  | for the<br>es<br>20044)<br>ses at<br>POLI (<br>d, 1 tal                   | Major in F<br>the 100 l<br>Courses at 1<br>ken, 3 need                                                                                                    | evel o                                                | I Science<br>r above.                                      | ve.          |
| Suppl<br>Major<br>Addit<br>Electi<br>Non-D<br>Major E<br>Not Sa<br>Fou<br>Not Sa                        | emental Er<br>in Politica<br>ional Cour<br>ves<br>Degree App<br>ilectives<br>tisfied: Ma<br>r Addition<br>: Satisfied:<br>20044:LN00<br>• Cou                       | I Scie<br>ses R<br>jor Ele<br>al PC<br>Four<br>10)                               | nce<br>equired f<br>le Course<br>ectives (RC<br>DLI Cours<br>Additional<br>4 require                                 | for the<br>es<br>20044)<br>ses at<br>POLI (<br>d, 1 tal                   | Major in F<br>the 100 I<br>Courses at 1                                                                                                    | evel o                                                | I Science<br>r above.                                      | we.          |
| Suppl<br>Major<br>Addit<br>Electi<br>Non-D<br>Major E<br>Not Sa<br>Fou<br>Not Sa                        | lemental Er<br>in Politica<br>ional Cour<br>ves<br>legree App<br>lectives<br>tisfied: Ma<br>r Addition<br>t Satisfied:<br>20044:LN00<br>• Cou<br>                   | I Scie<br>ses R<br>jor Ele<br>aal PC<br>Four<br>10)                              | nce<br>equired f<br>le Course<br>ctives (RC<br>DLI Cours<br>Additional<br>4 require<br>may be u                      | for the<br>es<br>20044)<br>ses at<br>POLI (<br>d, 1 tal<br>sed to         | Major in F                                                                                                    | evel o<br>he 100<br>led                               | I Science<br>r above.                                      | we.          |
| Suppl<br>Major<br>Addit<br>Electi<br>Non-D<br>Major E<br>Not Sa<br>Fou<br>Not<br>(RC                    | lemental Er<br>in Politica<br>ional Cour<br>ves<br>legree App<br>lectives<br>tisfied: Ma<br>r Addition<br>t Satisfied:<br>20044:LNOO<br>• Cou                       | I Scie<br>ses R<br>jor Ele<br>aal P(<br>Four .<br>10)                            | nce<br>equired f<br>e Course<br>ctives (RC<br>DLI Cours<br>Additional<br>4 requires<br>may be u                      | for the<br>os<br>20044)<br>ses at<br>POLI (<br>d, 1 tal<br>sed to         | Major in F<br>the 100 I<br>Courses at I<br>ken, 3 need<br>satisfy thi                                                                                                    | evel o<br>he 100<br>s requ                            | I Science<br>r above.<br>) level or abo                    | we.          |
| Suppl<br>Major<br>Addit<br>Electi<br>Non-D<br>Major E<br>Not Sa<br>Fou<br>Not<br>(RC<br>The fo<br>Cours | emental Ed<br>in Politica<br>ional Cour<br>ves<br>legree App<br>lectives<br>tisfied: Ma<br>r Addition<br>t Satisfied:<br>20044:LN00<br>• Cou<br>illowing con<br>e 1 | I Scie<br>ses R<br>jor Ele<br>aal PC<br>Four<br>10)                              | nce<br>equired f<br>e Course<br>ctives (RC<br>DLI Cours<br>Additional<br>4 require<br>may be u<br>iption             | for the<br>pos<br>pos<br>poli (<br>d, 1 tal<br>sed to                     | Major in F<br>the 100 l<br>Courses at f<br>ken, 3 need<br>satisfy thi<br>Units                                                                                                    | evel o<br>che 100<br>led<br>s requ                    | I Science<br>r above.<br>) level or abo                    | ve.<br>Grade |
| Suppl<br>Major<br>Addit<br>Electi<br>Non-D<br>Major E<br>Not Sa<br>Fou<br>Not Sa<br>The fo              | lemental Er<br>in Politica<br>ional Cour<br>ves<br>Degree App<br>lectives<br>tisfied: Ma<br>r Addition<br>t Satisfied:<br>20044:LN00<br>• Cou<br>                   | I Scie<br>ses R<br>jor Ele<br>nal PC<br>Four.<br>10)<br>urses:<br>urses<br>Descr | nce<br>equired f<br>e Course<br>ectives (RC<br>DLI Cours<br>Additional<br>4 require<br>may be u<br>iption<br>GOVT IN | Con the<br>pose<br>Q0044)<br>ses at<br>POLI (<br>d, 1 tal<br>sed to<br>US | Major in F<br>the 100 l<br>Courses at f<br>courses at f<br>courses at | evel o<br>ihe 100<br>ided<br>s requ<br>When<br>2011 F | I Science<br>r above.<br>) level or abc<br>irement:<br>all | ove.         |

View All | First I 1-2 of 2 La: